# Графики в Matlab. Свойства графического окна

Все задания выполнить в одном скрипт-файле.

```
% Это однострочный комментарий
%{
Это
многострочный комментарий
%}
```

#### %% Это Section

**Задание 1.** Два графика в одних осях с помощью функции hold on ezplot – строит график на отрезке [-2\*pi, 2\*pi] set – устанавливает различные свойства графических объектов clear – очистка памяти

```
clear
f1=ezplot('sin(x)')
set(f1,'color',[0.2 0.9 0.2])% установка цвета в формате RGB
hold on
f2=ezplot('cos(x)')
set(f2,'color',[0.2 0.2 0.9])
title('sin(x) & cos(x)')
```

1

### Задание 2. Опорные точки на графике

```
clear
fl=ezplot('sin(x)')
set(f1,'color',[0.2 0.2 0.9])
hold on
x=[-2*pi:0.3:2*pi]
y=sin(x)
f2=plot(x,y,'r*')
title('sin(x)')
```

Задание 3. Установка типа точек с помощью set

```
clear
f1=ezplot('sin(x)')
set(f1,'color',[0.2 0.2 0.9])
hold on
x=[-2*pi:0.3:2*pi]
y=sin(x)
f2=plot(x,y, '*')
set(f2,'color',[0.9 0.2 0.2], 'Marker','o')
title('sin(x)')
```

Задание 4. Установка толщины линии с помощью set

clear f1=ezplot('sin(x)') set(f1,'LineWidth',2) title('sin(x)')

Задание 5. Установка размера шрифта, толщины осевых линий

```
clear
f=ezplot('sin(x)')
set(gca, 'FontSize', 16, 'LineWidth',0.7)
set(f,'LineWidth',2)
title('Function sin(x)')
```

Задание 6. Установка параметров осей с помощью set

```
clear
hAxes = gca;
f1=ezplot('sin(x)')
set(f1,'LineWidth',2)
title('sin(x)')
set(gca,'Color',[0.9,0.9,0.9])
set( hAxes, 'xtick', [ -4, 0, 4 ], 'ytick', [ -1, 0, 1 ])
```

**Задание 7.** Интерактивное добавление текста на графике Команда gtext позволяет добавить заданный текст в графическое окно посредством щелчка мыши в нужной точке.

```
clear
f1=ezplot('sin(x)')
gtext('Лабораторная работа №3. Задание #7')
```

### Задание 8. Команда stem проводит вертикальные линии от оси ох до значений у

```
clear
figure
x = 0:30;
y = [1.5*cos(x);4*exp(-.1*x).*cos(x);exp(.05*x).*cos(x)]';
h = stem(x,y);
set(h,{'Marker'},...
{'o';'square';'*'})
```

Задание 9. Вывод на экран свойств графического окна

```
clc
clear
get(gca)
```

```
Некоторые свойства дса
```

```
Box = off
Color = [1 \ 1 \ 1]
FontName = Helvetica
FontSize = [10]
FontWeight = normal
GridLineStyle = :
Layer = bottom
LineWidth = [0.5]
NextPlot = replace
View = [0 \ 90]
XColor = [0 \ 0 \ 0]
XDir = normal
XGrid = off
XLabel = [175.064]
XAxisLocation = bottom
XScale = linear
XTick = [0 0.1 0.2 0.3 0.4 0.5 0.6 0.7 0.8 0.9 1]
YColor = [0 \ 0 \ 0]
YDir = normal
YGrid = off
YLabel = [176.064]
YAxisLocation = left
YLim = [0 1]
YLimMode = auto
YMinorGrid = off
YMinorTick = off
YScale = linear
YTick = [0 0.1 0.2 0.3 0.4 0.5 0.6 0.7 0.8 0.9 1]
```

Задание 10. Изменение графиков с помощью панели инструментов окна Figure

Постройте график

```
clear
f1=ezplot('sin(x)')
```

С помощью панели инструментов окна Figure измените график так, чтобы он принял вид:

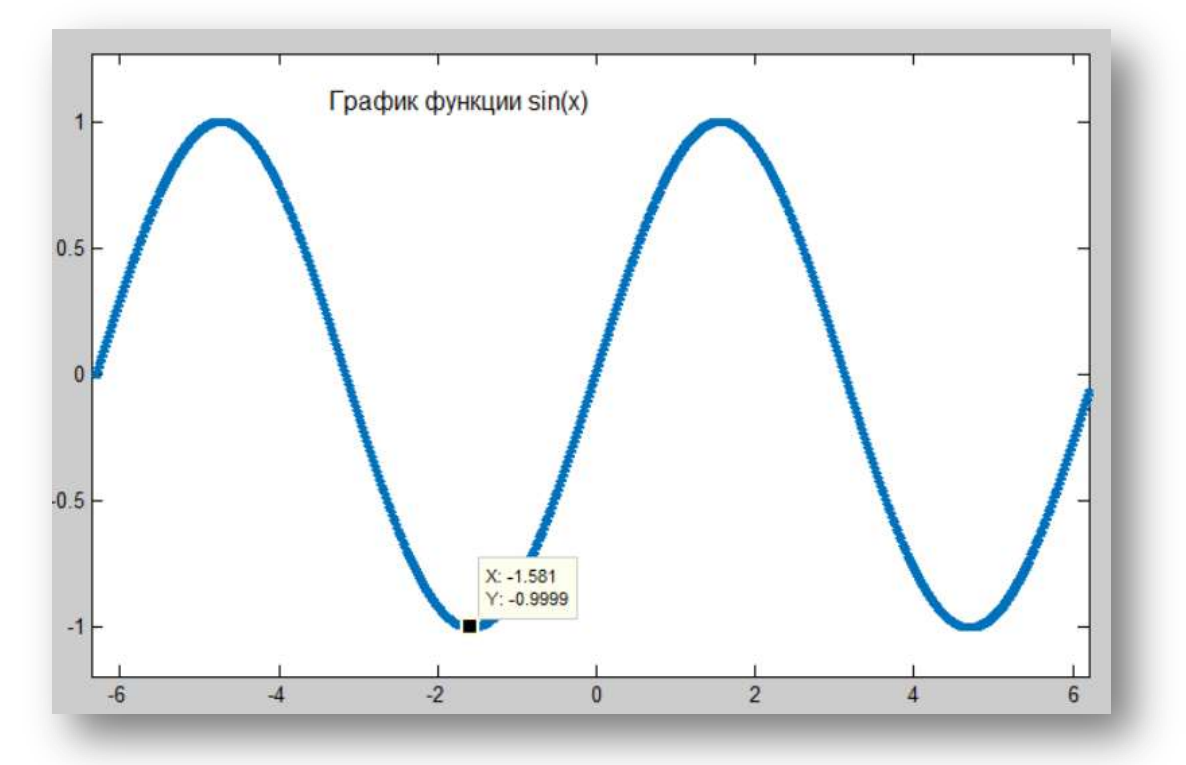

Сохраните файл с именем task10.fig

#### Задание 11. Извлечение численных данных из файла fig

Постройте график sin(x), сохраните как graph.fig (любой файл fig), то из него можно получить вектора XData и YData, по которым возможно заново построить график.

```
% загружаем в указатель hfig
hfig = hgload('graph.fig')
%y него в потомках axes (если axes один)
haxe=get(hfig, 'Children')
%y haxe в потомках линия (если график линия и она одна)
hline=get(haxe, 'Children')
%y hline данные, по которым линия построена,
x=get(hline, 'XData')
y=get(hline, 'YData')
figure(112)
plot(x,y)
title('Восстановленный из fig')
```

Задание 12. Извлечение численных данных из файла fig и сохранение в текстовый файл.

```
% загружаем в указатель hfig
hfig = hgload('graph.fig')
%y него в потомках axes (если axes один)
haxe=get(hfig,'Children')
%y haxe в потомках линия (если график линия и она одна)
hline=get(haxe,'Children')
%y hline данные, по которым линия построена,
x=get(hline,'XData')
y=get(hline,'YData')
dlmwrite('xdata.txt',x)
dlmwrite('ydata.txt',y)
```

Задание 13. Чтение из текстового файла и запись в переменные MatLab и построение графика по этим данным

```
clear
clc
figure
x=load('xdata.txt')
y=load('ydata.txt')
plot(x,y)
title('График, построенный по данным, считанным из текстовых
файлов')
```

## Трехмерные графики

**Задание 14.** Построим график функции z = x \* exp(-x2 - y2) в трехмерном пространстве.

MESHGRID - формирование двумерных массивов X и Y PLOT3 - построение линий и точек в трехмерном пространстве

```
clear
clc
figure
[ X, Y ] = meshgrid([ -2 : 0.1 : 2 ]);
Z = X .* exp(- X .^ 2 - Y .^ 2);
plot3(X, Y, Z)
```

**Задание 15.** Построим трехмерную поверхность функции z = x \* exp(-x2 - y2), отобразим шкалу.

SURFL - затененная поверхность с подсветкой COLORBAR - шкала палитры

```
[ X, Y ] = meshgrid([ -2 : 0.1 : 2 ]);
Z = X.*exp(- X .^ 2 - Y .^ 2);
surf(X, Y, Z)
colorbar
```

Задание 16. Построим изображение функции peaks, используя подсветку.

SURFL - затененная поверхность с подсветкой SHADING - затенение поверхностей

```
[X, Y] = meshgrid(-3 : 1/8 : 3);
Z = peaks(X, Y);
surfl(X, Y, Z)
shading interp
```

**Задание 17.** Изучите справку по следующим функциям. Придумайте и выполните по одному примеру для каждой функции.

- BAR столбцовые диаграммы
- ERRORBAR график с указанием интервала погрешности
- HIST построение гистограммы
- STEM дискретные графики
- STAIRS ступенчатый график
- ROSE гистограмма в полярных координатах
- COMPASS, FEATHER графики векторов
- QUIVER поле градиентов функции
- СОМЕТ движение точки по траектории
- FILL закраска многоугольника
- СОМЕТЗ движение точки по пространственной траектории
- SLICE сечения функции от трех переменных
- WATERFALL трехмерная поверхность
- FILL3 закраска многоугольника в трехмерном пространстве

**Задание 18.** Найдите в Интернете или придумайте самостоятельно функции, графики которых (2d и 3d) красивые и необычные. Выполните для этих функций задания 2,4,6,7, 14-16.